# eネット予約 新機能リリース

## お問い合わせチャット機能追加

-はじめに

-お問い合わせチャット導線の追加 -ネット予約管理画面上の変更点① -ネット予約管理画面上の変更点② -Q&A

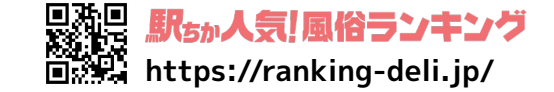

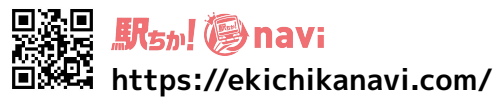

使いやすさが

ーネット

**eネット**予約

2024/03/21

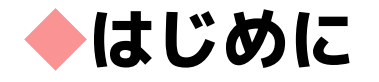

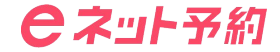

### 今回リリースの【お問い合わせチャット機能】を使用する場合には "チャット利用"を"利用する"にする必要があります。

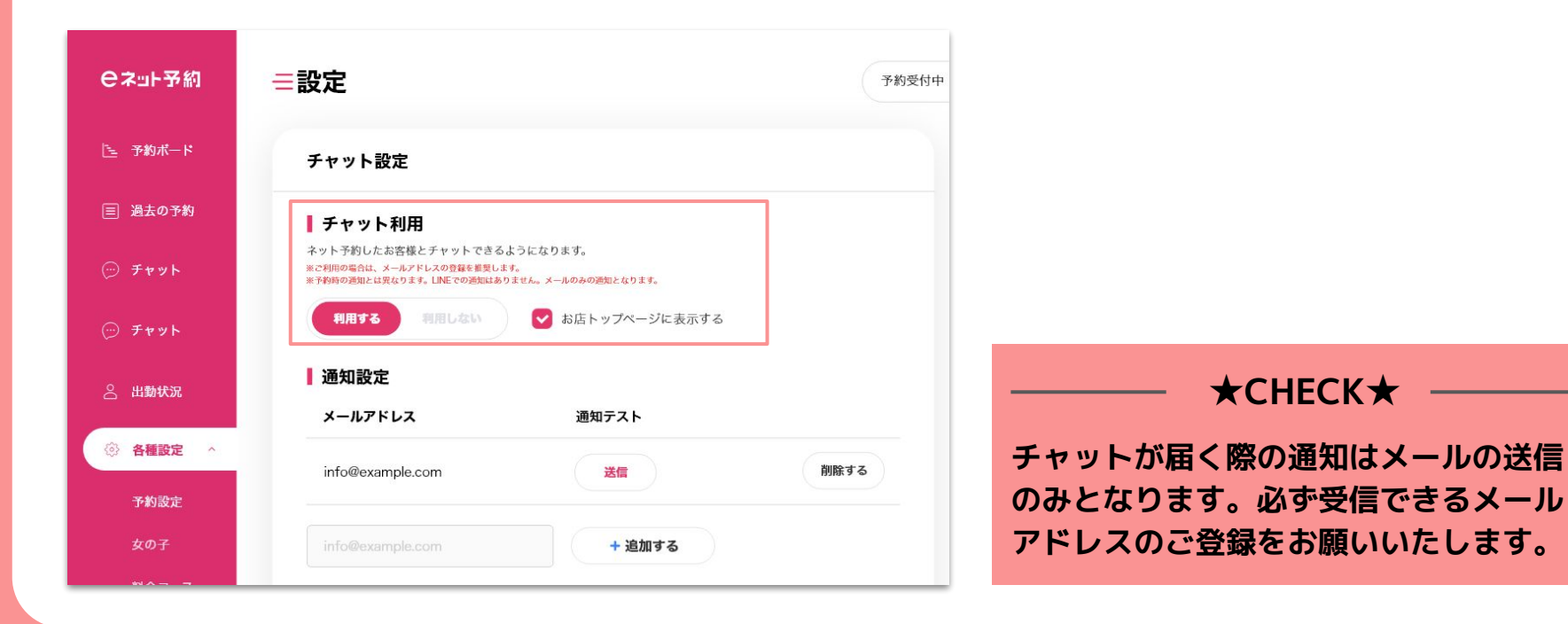

### ▶お問い合わせチャット導線の追加

ネット予約ページ上に導線が2つ追加されます! ユーザーは"チャットで問い合わせ"ボタンを押下することでログインの後、 チャット画面へと遷移しお店へチャットを送ることが可能になります。

▼女の子ページ

**e**ネット予約 **e**ネット予約 キャスト・日時 キャスト・日時 ゴー!ゴー!風俗 ゴー!ゴー!風俗 駅ちか子の予約状況 駅ちか子の予約状況 GOGOFUZOKU GOGOFUZOKU | 駅ちか子 駅ちか子 20歳/cmB:W:H: 20歳/cmB:W:H: 指名科 0円 木指名 0円 指名料 0円 本指名 0円 間俗で遊ぶと必ず2,000円貰える 駅ちかeネット 秋田市近郊 - デリヘル eネット予約を見た! eネット予約を見た! 女の子TOP と伝えていただくとスムーズです。 と伝えていただくとスムーズです。 駅ちかeネット ※電話予約では、ネット予約キャンペーンはご利用 ※電話予約では、ネット予約キャンペーンはご利用 、 電話・チャットで出動確認 いただけません。キャンペーンご利用の方はネッ いただけません。キャンペーンご利用の方はネッ 秋田市近郊 - デリヘル ト予約をご利用ください。 ト予約をご利用ください。 24時間営業 四 年中無休 \$ 00-0000-0000 \$ 00-0000-0000 ネット予約利用で最大 ¥10,000 バック! お店TOP 電話・チャットで出勤確認 ※チャットの場合、離席中は返信が遅くなります。 ※チャットの場合 離席由け返信が遅くなります。 お急ぎの場合は電話にてお問い合わせください。 お急ぎの場合は電話にてお問い合わせください。 ネット予約利用で最大 ¥10,000 パック! A 木 金 ± B チャットで問い合わせ 23 24 25 3/ 21 22 チャットで問い合わせ 閉じる キャストから予約 一覧はこちら イドヘトルウェボリ 現在準備中のキャストです。予約開始までお待ち下さい。

▼お店TOPページ

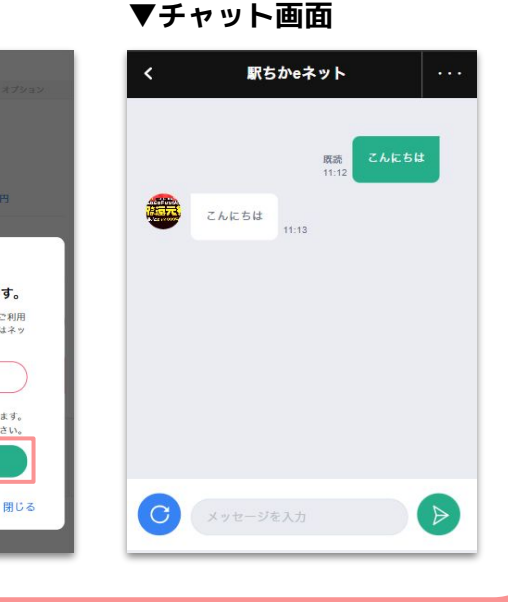

**e**ネット予約

### ネット予約管理画面上の変更点①

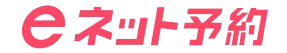

チャットメニュー内に"問い合わせタブ"を追加します。 通常の予約関連のチャットは【ネット予約】タブに通知され、ユーザーから届く お問い合わせ関連のチャットは【問い合わせ】タブに通知がされるようになります!

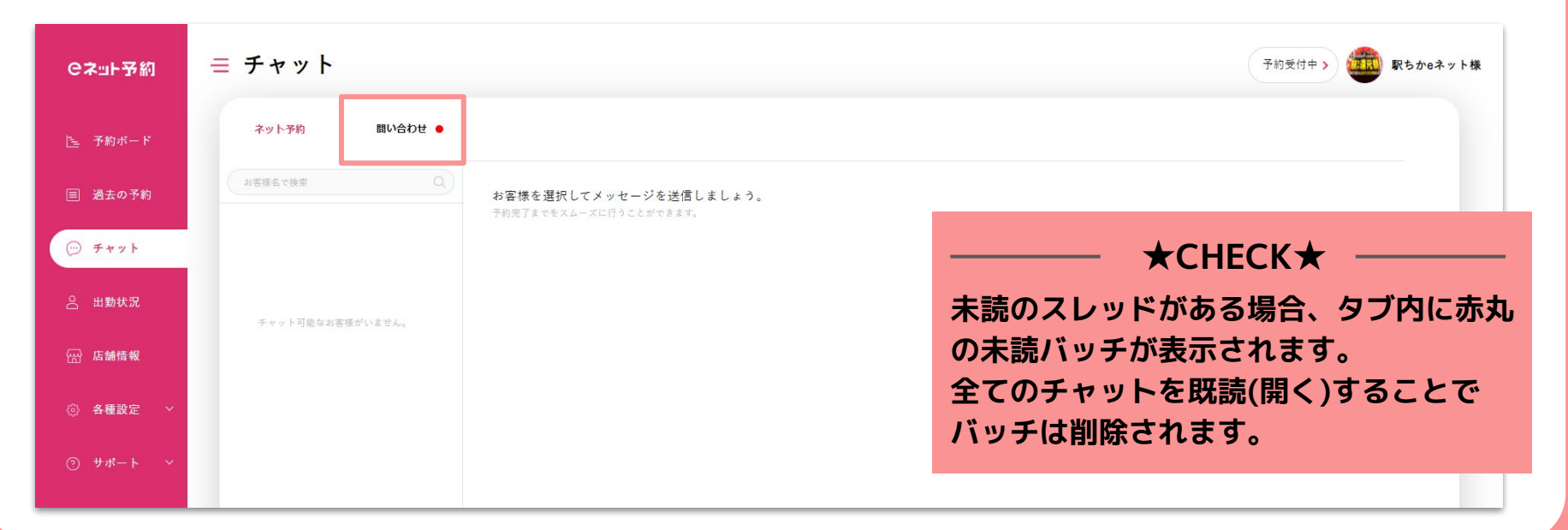

### ◆ネット予約管理画面上の変更点②

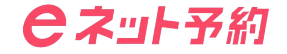

各種設定>チャット設定内に、【お礼チャット】の追加を行いました。 予約終了時のデフォルトメッセージに加えて、キャンペーン情報など伝えたいメッセージ を自動で送信することが可能です!

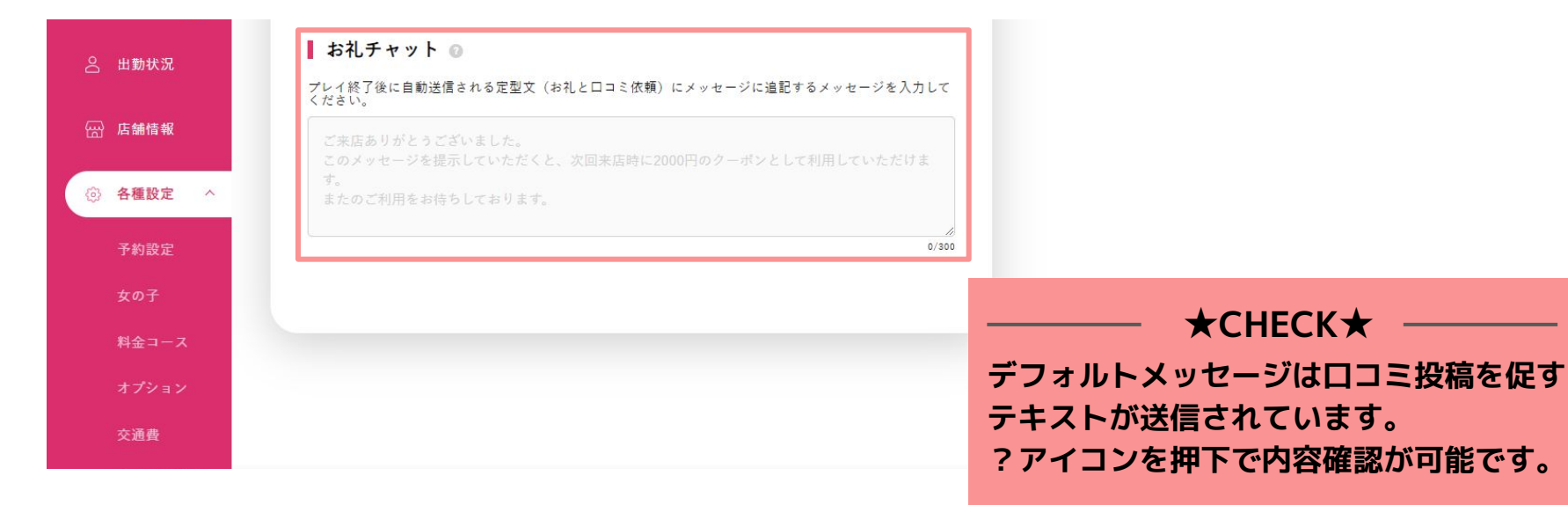

## **Q&A**

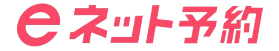

💽 "ユーザーにチャットできません。"と表示され、チャットの送信ができない。

A ユーザーはお店からのチャットをブロックすることが可能です。 ただし、仮予約時のチャットは必ず自動送信されユーザーの手に届くようになっています。

NG登録したユーザーからチャットは来ませんか?

▲ NG登録済みのユーザーがログイン中であればネット予約ページに入る事は出来ず、そもそも送信が出来ません。 過去の予約チャットからの場合は"チャット利用はご予約が必要です"と表示され送信することは出来ません。

**()** チャットが投稿されたときにLINE通知が来ずに気付けない。

▲ チャットに関する通知の場合はLINEでの通知を送信せず、メールでの送信のみとなっております。 ご登録いただくメールアドレスに関しては必ず受信が出来るものを使用し、受信通知の設定などを必ずONにして いただくようお願いいたします。

### ユーザー満足度をUPさせるためにも是非チャット機能をご活用ください!